## 2023 年選挙 有権者の皆様へ

# 日本鳥学会 オンライン(WEB) 選挙 手順書

選挙は原則として、会員マイページを利用したオンライン(WEB)選挙にて投票を行います。

| ●オンライン(WEB)選挙投票期間 |       |   |               |       |  |
|-------------------|-------|---|---------------|-------|--|
| 2023年7月1日(土)      | 10:00 | ~ | 2023年7月31日(月) | 23:59 |  |

1.マイページログイン

本会ホームページ上の<u>「会員マイページ」</u>をクリックし、 会員番号、パスワードを入力してログインします。

※パスワードが不明の場合は、 「パスワードをお忘れの方へ」から再設定を行なってください。

| 員晉号  |                |  |
|------|----------------|--|
| マード  |                |  |
|      | 170 - 55550054 |  |
| W)-F | パスワードをお忘れの方へ   |  |

2.メニュー画面

メニューから「オンライン選挙」をクリックします。(選挙期間内のみ利用可)

|                         | =            | 日本島学会会員マイページ * |
|-------------------------|--------------|----------------|
| TESTmypage<br>マイページテスト用 | 会員マイページ      |                |
| MENU                    | お知らせ         |                |
| 🖶 Home                  | マイベージ開設のお知らせ | 学会からのお知らせ      |
| 1 お知らせ 🗸 🗸              | 2020-11-26   |                |
| 🏝 会員情報更新                | 一覧へ          |                |
| ペ パスワード変更               | 2105-01      |                |
| ¥ 会費の確認                 |              |                |
| ▶ お問い合わせ                |              |                |
| ▲ オンライン選挙               |              |                |
| <ul><li>ログアウト</li></ul> |              |                |

## 3. 概要画面

選挙概要が画面へ表示されますので、内容をよくご確認いただき、投票を開始してください。

## 4. 会長選挙

①被選挙人名簿の部分をクリックすると、名簿が画面表示されます。

②被選挙人名簿の【選挙用番号】を枠内に入力すると、自動で候補者氏名が表示されます。

| ■A. 日本鳥学会会長選挙                                                      |                                                  |
|--------------------------------------------------------------------|--------------------------------------------------|
| 会長は本会を代表し、会務を総理し、評議員会の議長を務めま                                       | す(会則第 10条).                                      |
| 会長候補者受付期間に,以下の通り1名の推薦がありました.<br>推薦者による推薦文は こちらから確認してください.          |                                                  |
| 会長候補者                                                              |                                                  |
| 【選挙用番号 ####】 * * * * (推薦者: * * * * * * * *                         | ①被選挙人名簿をクリック                                     |
| •投票方法<br>上記の会長候補者あるいに 被選挙人名薄 から会長にふ<br>被選挙人名簿の 【選挙用番号】を入力すると,自動で氏名 | ふさわしい <mark>1名</mark> を選んで投票してください.<br>名が表示されます. |
| ②選挙用番号を人力<br><sup>選挙用番号</sup>                                      | 候補暫氏名                                            |
|                                                                    |                                                  |
|                                                                    |                                                  |

## 5.評議員選挙

①被選挙人名簿の部分をクリックすると、名簿が画面表示されます。

②被選挙人名簿の【選挙用番号】を枠内に入力すると、自動で候補者氏名が表示されます。

※14名まで投票を行う事が出来ます。(定数を超える場合や、重複している場合はエラーとなります。)

| ■B. 日本鳥学会<br><b>Fi</b> 議員は評議員会を組織し、                  | 会評議員選挙                                            | 会の運営に必要な事項を審                                   | 議します(会則第10条).              |
|------------------------------------------------------|---------------------------------------------------|------------------------------------------------|----------------------------|
| •投票方法<br>被選挙人名薄<br>いら14<br>この除, 会長選挙で投<br>会長に選ばれた方は評 | <b>4名以内</b> を選んで投票し<br>票した人に重複して投票<br>議員となり、会長を含め | ①被選挙<br>てください、<br>してもかまいません。<br>って15名となります(会則) | を人名簿をクリック<br>第9条、会則細則5-3). |
| 被選挙人名簿の【選挙                                           | 用番号】を入力すると,<br>選挙用番号                              | 自動で氏名が表示されます                                   | <b>f</b> .                 |
| 選挙用番号を人力<br>                                         |                                                   |                                                |                            |

## 6.投票の一時保存

投票を中断する場合は「内容の一時保存」を選択します。 中断した場合は、投票は確定されませんのでご注意下さい。

再開する場合は、メニューの「オンライン選挙」ボタンを再度クリックしてください。

| 内容の一眼 | 持保存 | 内容の | 確認                                               |
|-------|-----|-----|--------------------------------------------------|
|       |     |     | Copyrights © Shunkosha Inc. All rights reserved. |

#### 7.投票内容の確認

投票を進める場合は「内容の確認」をクリックし、確認画面へ進みます。 投票内容に間違いがなければ、ページ下部の「確定する」をクリックします。

| 戻る | 5 | ₩. | 住立する                                             |
|----|---|----|--------------------------------------------------|
|    |   |    | Copyrights © Shunkosha Inc. All rights reserved. |

**最後に表示される画面ポップアップの「はい」をクリックすると、投票完了です。** 

(確定後の修正投票は出来ませんので、ご注意ください。)

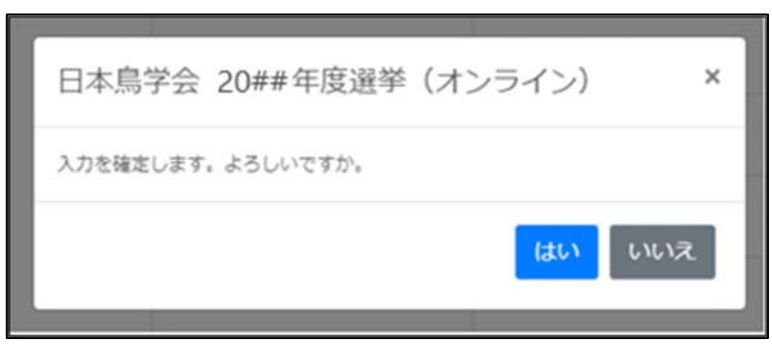

※書面投票について

オンライン(WEB) 選挙を利用できない、あるいはお持ちの電子媒体や会員マイページ等に不具合がある場合のみ、2023年7月7日(金)17:00 までに、書面投票申出書 をメールもしくは FAX にて提出してください。投票用紙を用いた投票を受け付け、投票用紙と封筒を郵送します。

書面投票申出書は、下記リンク先 PDF の最終ページに掲載されています。

https://ornithology.jp/iinkai/senkyo/public\_announcement\_2023.pdf